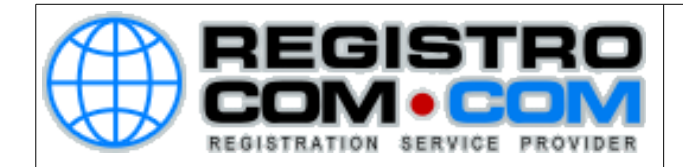

## COMO CONFIGURAR OUTLOOK

Para configurar seu outlook corretamente, siga os passos abaixo:

Se é a primeira vez que abre o Outlook desde a sua instalação, irá surgir de imediato uma janela que irá perguntar se pretende configurar uma conta de correio electrónico. Diga que sim e clique em avançar.

Se não é a primeira vez que abre o Outlook desde a sua instalação, não irá surgir nenhuma janela para configurar.

Para configurar uma nova conta de email clique em Arquivo e em Informações selecione Adicionar Conta como na imagem seguinte:

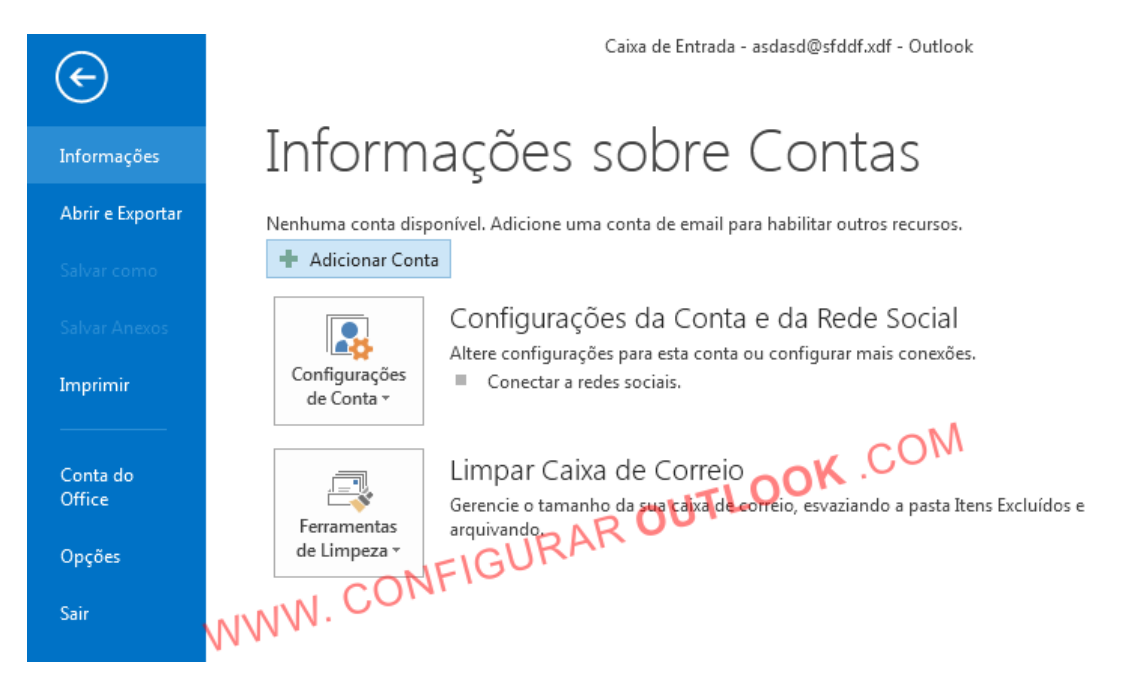

Irá aparecer a janela para Adicionar Nova Conta

**RegistroCom.Com** - Rua Professor Almeida Cunha, 52, Bairro São Luiz Belo Horizonte (MG) - Brasil - CEP: 31.270-730 PABX/FAX: (31) 3441-2884 - (11)4063-4664 (11)4063-8212 - (21)4062-7668 - (41)4063-7971 <u>http://www.RegistroCom.Com</u> E-mail : <u>registrocom@registrocom.com</u>

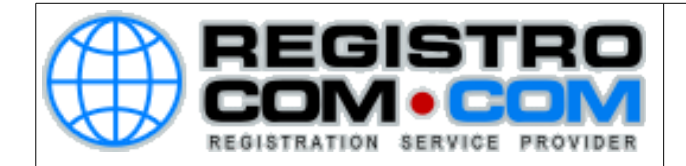

# Selecione a opção que diz **Definir manualmente as configurações do servidor ou tipos de servidores adicionais**.

#### Clique em Avançar

| Adicionar Conta                                                                                             | ×        |
|----------------------------------------------------------------------------------------------------|----------|
| Configuração Automática de Conta<br>Configuração manual de uma conta ou conexão a outros tipos de servidor. | ×        |
| 🔘 Conta <u>d</u> e Email                                                                                    |          |
| Nome:<br>Exemplo: Susana Oliveira                                                                           |          |
| Endereço de Email:<br>Exemplo: susana@contor@ctorRAR OUTLO                                                  |          |
| Senha:<br>Confirmar Sental VIV.                                                                             |          |
| Digite a senha fornecida pelo provedor de serviços de Internet.                                             |          |
| Configuração manual ou tipos de servidor adicionais                                                         |          |
| < <u>V</u> oltar <u>Avançar &gt;</u>                                                                        | Cancelar |

Irá aparecer a uma nova janela para Escolher o Serviço

RegistroCom.Com - Rua Professor Almeida Cunha, 52, Bairro São Luiz Belo Horizonte (MG) - Brasil - CEP: 31.270-730 PABX/FAX: (31) 3441-2884 - (11)4063-4664 (11)4063-8212 - (21)4062-7668 - (41)4063-7971 http://www.RegistroCom.Com E-mail : registrocom@registrocom.com

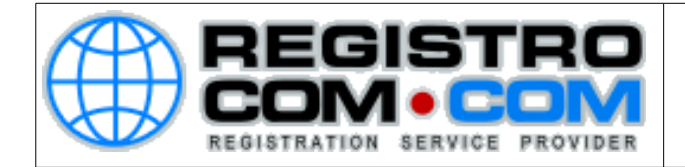

## Selecione a opção que diz Email da Internet

### Clique em Avançar

| Adicionar Conta                                                                                                    | <b>—</b> |
|----------------------------------------------------------------------------------------------------|----------|
| Escolher Serviço                                                                                                    | ×        |
| <ul> <li>Microsoft Exchange Server ou serviço compatível<br/>Conectar a uma conta do Exchange para acessar email, calendários, contatos, tarefas e caixa postal</li> <li>Serviço compatível com Outlook.com ou Exchange <u>ActiveSync</u><br/>Conecte-se a um serviço, como o Outlook.com, para acessar email, calendários, contatos e tarefas</li> <li><u>POP ou IMAP</u><br/>Conectar a uma conta de email POP ou IMAP</li> <li>Conectar a uma conta de email POP ou IMAP</li> </ul> | 2        |
| < ⊻oltar Avançar >                                                                                                    | Cancelar |

Irá aparecer a uma nova janela para as Configurações de Email na Internet Estas são as configurações de seu serviço de Hospedagem:

Nome: O seu nome. Exemplo: João da SIlva
Endereço de Email: A conta de e-mail que você está configurando.
Exemplo: joão@dominio.com
Tipo de Conta: Selecione POP3
Servidor de entrada de e-mails: mail.dominio.com (Altere dominio.com para o nome do seu domínio)
Servidor de saida de e-mails: mail.dominio.com (Altere dominio.com para o nome do seu domínio)
Nome de Usuário: O e-mail que está sendo configurado.
Senha: A senha do e-mail que está sendo configurado.

RegistroCom.Com - Rua Professor Almeida Cunha, 52, Bairro São Luiz Belo Horizonte (MG) - Brasil - CEP: 31.270-730 PABX/FAX: (31) 3441-2884 - (11)4063-4664 (11)4063-8212 - (21)4062-7668 - (41)4063-7971 http://www.RegistroCom.Com E-mail : registrocom@registrocom.com

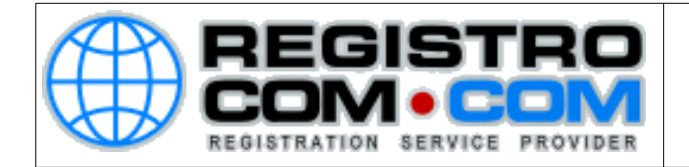

Conforme a imagem abaixo (Obs.: na imagem abaixo mostra como mail.dominio.com, altere o dominio.com para o nome de seu domínio. Ex.: mail.100taxa.com, mail.100taxa.com.br)

| Todas estas configurações são                                                                                                    | r <b>net</b><br>necessárias para que a conta de                | e email funcione.                                                                                                    |
|----------------------------------------------------------------------------------------------------|----------------------------------------------------------------|----------------------------------------------------------------------------------------------------|
| Informações do Usuário                                                                                                    |                                                                | Testar Configurações da Conta                                                                                                    |
| Nome:                                                                                                    | Nome do Usuario                                                | Depois de preencher as informações nesta tela, é                                                                                                    |
| Endereço de Em <u>a</u> il:                                                                                                    | Email do Usuario                                               | recomendável testar a conta clicando no botão abaixo.<br>(Requer conexão com a rede.)                                                                                                    |
| Informações do Servidor                                                                                                    | Linuir do Osuario                                              |                                                                                                    |
| Tipo de <u>C</u> onta:                                                                                                    | POP3                                                           | Testar configurações da conta                                                                                                    |
| Servid <u>o</u> r de entrada de emails:                                                                                                    | mail.dominio.com                                               | Teste as Configurações da Conta dicando no<br>hotão Avancar                                                                                                    |
| Servidor de saída de emails (SMTP):                                                                                                    | mail.dominio.com                                               | Entregar novas mensagens para:                                                                                                    |
| Informações de Logon                                                                                                    |                                                                | Novo Arquivo de Dados do Outlook                                                                                                    |
| Nome de <u>U</u> suário:                                                                                                    | Fmail do Usuario                                               | Arguivo de Dados do Outlook Existente                                                                                                    |
| Sen <u>h</u> a:                                                                                                    |                                                                |                                                                                                    |
| C Lembra                                                                                                    | r senha                                                        | TOOK .CO                                                                                                    |
| WWW.                                                                                                    | CONFIGURE                                                      | < Voltar Avançar > Cancelar                                                                                                    |
| urações de email na Internet                                                                                                    |                                                                | Configurações de email na Internet                                                                                                    |
| Servidor de saída conexão Avança                                                                                                    | do                                                             | Geral Servidor de saída Conexão Avançado                                                                                                    |
| eu servidor de saída (SMTP) <u>r</u> equer autent                                                                                                    | ticação                                                        | Números das portas do servidor                                                                                                    |
|                                                                                                    |                                                                |                                                                                                    |
| Usar mesmas config. do ser <u>v</u> idor de entr                                                                                                    | rada de emails                                                 | Servidor de <u>e</u> ntrada (POP3): <u>110</u> <u>U</u> sar padrões                                                                                                    |
| <ul> <li>Usar mesmas config. do servidor de entresidor de entresidor de usuário;</li> </ul>                                                                                                    | rada de emails                                                 | Servidor de entrada (POP3): <u>110</u> Usar padrões<br>Este servid <u>o</u> r requer uma conexão criptografada (SSL)                                                                                                    |
| Usar mesmas config. do servidor de entre<br>Fazer logon usando<br>Nome de usuário:<br>Senha:                                                                                                    | rada de emails                                                 | Servidor de entrada (POP3): 110 Usar padrões<br>Este servidor requer uma conexão criptografada (SSL)<br>Servidor de gaída (SMTP): 587                                                                                                    |
| Usar mesmas config. do servidor de entr<br>Fazer logon usando<br>Nome de usuário:<br>Senh <u>a</u> :<br>Umbrar senha                                                                                                    | rada de emails                                                 | Servidor de gntrada (POP3): 110 Usar padrões<br>Este servidor requer uma conexão criptografada (SSL)<br>Servidor de gaída (SMTP): 587<br>Usar o seguinte tipo de conexão griptografada:                                                                                                    |
| Usar mesmas config. do servidor de ento Fazer logon usando Nome de usuário: Senha: U Lembrar senha Exigir Autenticação de Senha de Seg                                                                                                    | jurança (SPA)                                                  | Servidor de gntrada (POP3): 110 Usar padrões<br>Este servidor requer uma conexão criptografada (SSL)<br>Servidor de gaida (SMTP): 587<br>Usar o seguinte tipo de conexão griptografada:<br>Iempos limite do servidor                                                                                                    |
| <ul> <li>Usar mesmas config. do servidor de ento</li> <li>Fazer logon usando</li> <li>Nome de usuário:</li> <li>Senha:</li> <li>Unembrar senha</li> <li>Exigir Autenticação de Senha de Seg</li> <li>Eazer logon no servidor de entrada de e</li> </ul>                                                                                                    | Jurança (SPA)<br>mails antes de enviar email                   | Servidor de entrada (POP3): <u>110</u> <u>Usar padrões</u><br>Este servidor requer uma conexão criptografada (SSL)<br>Servidor de gaida (SMTP): <u>587</u><br>Usar o seguinte tipo de conexão griptografada:<br>Iempos limite do servidor<br>Curto <u>Longo</u> 1 minuto                                                                                                    |
| Usar mesmas config. do servidor de entr<br>Fazer logon usando<br>Nome de usuário:<br>Senha:<br>ULembrar senha<br>Exigir Autenticação de Senha de Seg<br>Eazer logon no servidor de entrada de e                                                                                                    | rada de emails<br>gurança (SPA)<br>mails antes de enviar email | Servidor de entrada (POP3): <u>110</u> <u>Usar padrões</u><br>Este servidor requer uma conexão criptografada (SSL)<br>Servidor de gaída (SMTP): <u>587</u><br>Usar o seguinte tipo de conexão griptografada:<br><u>Tempos limite do servidor</u><br>Curto <u>Longo 1 minuto</u><br>Entrega<br>Deixar uma cópia das mensagens no servidor                                                                                                    |
| Usar mesmas config. do servidor de entr<br>Fazer logon usando<br>Nome de usuário:<br>Senha:<br>Ulembrar senha<br>Exigir Autenticação de Senha de Seg<br>Eazer logon no servidor de entrada de e                                                                                                    | rada de emails<br>jurança (SPA)<br>mails antes de enviar email | Servidor de entrada (POP3): 110 Usar padrões<br>Este servidor requer uma conexão criptografada (SSL)<br>Servidor de gaída (SMTP): 587<br>Usar o seguinte tipo de conexão griptografada:<br>Iempos limite do servidor<br>Curto Longo 1 minuto<br>Entrega<br>Deixar uma cópia das mensagens no servidor<br>Remover do servidor após                                                                                                    |
| <ul> <li>Usar mesmas config. do servidor de entrada de entrada</li></ul> | rada de emails<br>gurança (SPA)<br>mails antes de enviar email | Servidor de gntrada (POP3): 110 Usar padrões<br>Este servidgr requer uma conexão criptografada (SSL)<br>Servidor de gaída (SMTP): 587<br>Usar o seguinte tipo de conexão griptografada:<br>Tempos limite do servidor<br>Curto Longo 1 minuto<br>Entrega<br>Deixar uma cópia das mensagens no servidor<br>Remover do servidor após<br>Remover do servidor audor excluído de 'Itens excluídos'                                                                                                    |
| Usar mesmas config. do servidor de entr<br>Fazer logon usando<br>Nome de usuário:<br>Senha:<br>Unembrar senha<br>Exigir Autenticação de Senha de Seg<br>Eazer logon no servidor de entrada de e                                                                                                    | jurança (SPA)<br>mails antes de enviar email                   | Servidor de gntrada (POP3): 110 Usar padrões<br>Este servidor requer uma conexão criptografada (SSL)<br>Servidor de gaída (SMTP): 587<br>Usar o seguinte tipo de conexão griptografada:<br>Jempos limite do servidor<br>Curto J Longo 1 minuto<br>Entrega<br>Deixar uma cópia das mensagens no servidor<br>Remover do servidor quos<br>Remover do servidor quos<br>Curto do servidor quos                                                                                                    |
| <ul> <li>Usar mesmas config. do servidor de entrada de entrada</li></ul> | gurança (SPA)<br>mails antes de enviar email                   | Servidor de gntrada (POP3): 110 Usar padrões<br>Este servidor requer uma conexão criptografada (SSL)<br>Servidor de gaida (SMTP): 587<br>Usar o seguinte tipo de conexão griptografada:<br>Jempos limite do servidor<br>Curto<br>Curto<br>Deixar uma cópia das mensagens no servidor<br>Remover do servidor quando excluído de 'Itens excluídos'<br>CURDON CONTRAL SERVICION DE CONTRAL SERVICION DE CONTRAL SERVI |
| <ul> <li>Usar mesmas config. do servidor de entitado entitado</li></ul>  | jurança (SPA)<br>mails antes de enviar email                   | Servidor de gntrada (POP3): 110 Usar padrões<br>Este servidor requer uma conexão criptografada (SSL)<br>Servidor de gaida (SMTP): 587<br>Usar o seguinte tipo de conexão griptografada:<br>Tempos limite do servidor<br>Curto J Longo 1 minuto<br>Entrega<br>Deixar uma cópia das mensagens no servidor<br>Remover do servidor após<br>Remover do servidor auando excluído de 'Itens excluídos'                                                                                                    |
| <ul> <li>Usar mesmas config. do servidor de entitado entitado</li></ul>  | urança (SPA)<br>mails antes de enviar email                    | Servidor de entrada (POP3): 110 Usar padrões<br>Este servidor requer uma conexão criptografada (SSL)<br>Servidor de gaida (SMTP): 587<br>Usar o seguinte tipo de conexão griptografada:<br>Iempos limite do servidor<br>Curto Longo 1 minuto<br>Entrega<br>Deixar uma cópia das mensagens no servidor<br>Remover do servidor após<br>Remover do servidor unador excluído de 'Itens excluídos'                                                                                                    |

Após isso, clique em Mais Configurações e configure conforme os dados abaixo:

**RegistroCom.Com** - Rua Professor Almeida Cunha, 52, Bairro São Luiz Belo Horizonte (MG) - Brasil - CEP: 31.270-730 PABX/FAX: (31) 3441-2884 - (11)4063-4664 (11)4063-8212 - (21)4062-7668 - (41)4063-7971 http://www.RegistroCom.Com E-mail : registrocom@registrocom.com

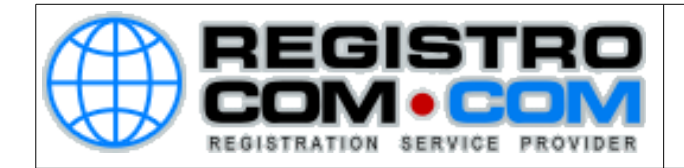

**Servidor de entrada (POP3**): mail.dominio.com | porta 110 | Tipo de conexão: Nenhum

Servidor de saída (SMTP): mail.dominio.com| porta 587 | Tipo de conexão: Nenhum

Requer autenticação com o seu usuário (seu email) e sua password (a senha do seu e-mail)

A opção de "deixar uma cópia da mensagem no servidor" é opcional, cabe a você decidir se é viável ou não deixa-la marcada, uma vez que, quando essa opção está selecionada, toda as mensagens recebidas terão uma cópia armanezada em nosso servidor e isto enche rapidamente seu espaço disponível no servidor.

Em caso de medidas de segurança, essa opção é muito útil, pois caso ocorra algum problema com seu outlook, temos uma cópia das mensagens e poderemos efetuar um backup.

Agora basta realizar os mesmos passos acima para configurar as outras contas de e-mail em seu outlook.

**RegistroCom.Com** - Rua Professor Almeida Cunha, 52, Bairro São Luiz Belo Horizonte (MG) - Brasil - CEP: 31.270-730 PABX/FAX: (31) 3441-2884 - (11)4063-4664 (11)4063-8212 - (21)4062-7668 - (41)4063-7971 <u>http://www.RegistroCom.Com</u> E-mail : <u>registrocom@registrocom.com</u>